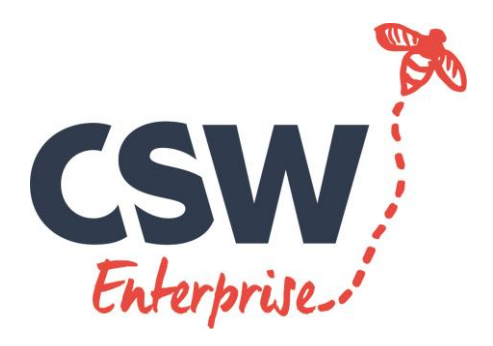

CSW Enterprise Ltd

# STUDENT WEBVIEW GUIDE

# WEBVIEW Student Guide

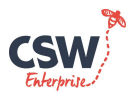

## **GETTING STARTED**

You'll need a computer with an Internet connection. Open up an internet browser and go to the following address

https://csw.learnaboutwork.org/index.asp

The WEBVIEW portal page will be displayed.

| <br> |
|------|
|      |

Click

Student

The log-on page will then be displayed ....

| Enter school | <i>r</i>                                       |
|--------------|------------------------------------------------|
|              | Lookup your school name , then click 'Submit'. |
|              | School Devizes                                 |
|              | Submit                                         |

Use the drop down box to select your Educational establishment and click on the [Submit] button.... The screen will change to the Student log in page:

Enter the log in details provided to you and hit continue. If you are asked to select a batch then please discuss which one to choose with the work experience coordinator.

| Student Log In |           |                          |
|----------------|-----------|--------------------------|
|                | Please co | onfirm your name and PIN |
|                | School    | The Grove School         |
|                | Name      | vicky Bell               |
|                | PIN       | •                        |
|                |           |                          |
|                | Cor       | Clear                    |
|                |           |                          |

## **STUDENT HOME PAGE**

Once successfully logged i. The home page will be displayed

| Student Home                                           |                                        |                                       |                      |
|--------------------------------------------------------|----------------------------------------|---------------------------------------|----------------------|
| Welcome to WebV                                        | /iew                                   |                                       |                      |
| In order to progress your p                            | placements you need to make a minimu   | m of 3 choices from the database.     |                      |
| This system has been design<br>of all experience work. | ned to help you look and apply for wor | k, consider different ways of travell | ing to work and most |
|                                                        |                                        |                                       |                      |

From the home page you can navigate round the system. Across the top there are buttons that will take you to different sections of the system.

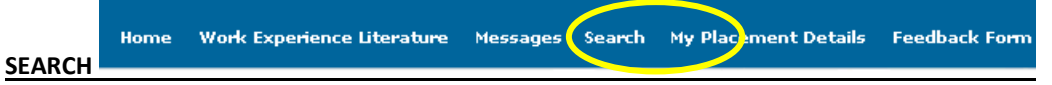

Web view will provide the ability to review possible work experience placements.

|          |               |         |   |      |           |             |           | 1           |
|----------|---------------|---------|---|------|-----------|-------------|-----------|-------------|
| Document | Student guide | Version | 2 | Date | Sept 2017 | Review Date | Sept 2018 | Page 1 of 3 |

# WEBVIEW Student Guide

Clicking on [Search] will display this screen

This screen is used to search for different categories (classifications) of work. You can click on more than one category of work that interests you and also narrow your search down by postcode or town. You can select more than one postcode.

| Job number Go                                           |
|---------------------------------------------------------|
| BS1 or BA2 or BH2                                       |
| 🛞 🗌 Performing Arts                                     |
| Personal and Other Services including health and beauty |

| NUSINESS THE                                                                                                    | You are l              | logged in as Dum   | my student                           |          |                                      | Log Out          |
|----------------------------------------------------------------------------------------------------|------------------------|--------------------|--------------------------------------|----------|--------------------------------------|------------------|
| A CALL AND A CALL AND | Home                   | WEX<br>Noticeboard | Work Experience<br>Literature        | Search   | My Placement<br>Details              | Feedback<br>Form |
| Search                                                                                                    |                        |                    |                                      |          |                                      |                  |
| Please select from the                                                                                                    | options below          | , or enter the job | number here:                         | Job nun  | nber                                 | Go               |
| Company                                                                                                    |                        |                    | Telephone                            |          |                                      |                  |
| Town/Area                                                                                                    |                        |                    | Postcode(s)                          |          | or or                                |                  |
| Administra and Office                                                                                                    | tion, Business<br>Work | - 💰 🗆 F            | inancial Services                    | 35       | Performing Arts                      |                  |
| Building ar                                                                                                    | nd Constructio         | n 🚹 🗆 H            | lealthcare                           | 44       | Personal and Otl<br>including health | ner Services     |
| Catering a                                                                                                    | nd Hospitality         | 🕢 🗆 🕢              | anguages, Information and<br>Culture |          | Retail Sales and<br>Services         | Customer         |
| Computers                                                                                                    | and IT                 | ()<br>()           | egal and Political Services          |          | Science, Mathem<br>Statistics        | natics and       |
| 🕜 🗌 Design, Ar                                                                                                    | ts and Crafts          | تر 🖓 🗆             | eisure, Sport and Tourism            | D        | Security and Arr                     | ned Forces       |
| Education                                                                                                    | and Training           | - I N              | lanufacturing and Productior         | n 🥑      | Social Work and<br>Services          | Counselling      |
| Engineerin                                                                                                    | g                      | - 🕢 – M            | larketing and Advertising            | 20       | Transport and Lo                     | gistics          |
| Environme Animals                                                                                                    | nt, Plants and         | M 🗆                | ledia, Print and Publishing          | ALL      | All Categories                       |                  |
|                                                                                                    |                        |                    | Se                                   | arch Lis | st Search other                      | EBP-SW areas     |

The search results will be displayed as follows

| Opportunity List                   |                            |           |         |         |
|------------------------------------|----------------------------|-----------|---------|---------|
| Records 1 to 5 of 5                |                            |           |         |         |
| Organisation                       | Job Title                  | Town      | Job No. | Details |
| Harcourt Medical Centre            | Primary Care Observation   | Salisbury | 22240   | View    |
| Memory Opticians                   | Optician's Assistant       | Salisbury | 21903   | View    |
| Salisbury & South Wiltshire Museum | Museum Assistant           | Salisbury | 19755   | View    |
| Salisbury Cathedral Chapter Office | Education Centre Assistant | Salisbury | 92473   | View    |
| Tesco Stores Limited               | Pharmacy Assistant         | Salisbury | 62682   | View    |
| Records 1 to 5 of 5                |                            |           |         |         |

4

## Click on [View] button to see a description of the placement

| Job Description     |                                                                  |                                                                                                    |
|---------------------|------------------------------------------------------------------|----------------------------------------------------------------------------------------------------|
|                     |                                                                  | Printable version   Return to job list   New search   Add to selections                                                                                                    |
| Employer            | A B Coaching                                                     | BS24 9EG                                                                                                    |
| Job Title           | Assistant Sports                                                 | Coach                                                                                                    |
| Job Number          | 112438                                                           |                                                                                                    |
| Classification      | GAG - Sport and o                                                | utdoor pursuits                                                                                                    |
| Business            | Sports Coach                                                     |                                                                                                    |
| Aims                | This will give an in:                                            | sight into working as a sports coach.                                                                                                    |
| Activities Involved | The student will be<br>placement may va<br>discuss this at inter | learning about coaching, watching classes, helping with administration etc. The<br>ry according to your level of ability and particular interest. Please be ready to<br>rview. |
| Other Information   | It would be advant some ability.                                 | ageous if the student has a keen interest in this kind of profession as well as                                                                                                |
| Health and Safety   | Current Employers                                                | Job Description & Risk Assessment as of 11/12/2009                                                                                                    |

| Document | Student guide | Version | 2 | Date | Sept 2017 | Review Date | Sept 2018 | Page 2 of 3 |
|----------|---------------|---------|---|------|-----------|-------------|-----------|-------------|

2

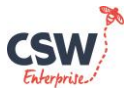

## WEBVIEW Student Guide

|                     | Printable version Return to job list   New search   Add to selections                                                                                                    |
|---------------------|----------------------------------------------------------------------------------------------------|
| Employer            | A B Coaching B524 250                                                                                                    |
| Job Title           | Assistant Sports Coach                                                                                                    |
| Job Number          | 112438                                                                                                    |
| Classification      | GAG - Sport and outdoor pursuits                                                                                                    |
| Business            | Sports Coach                                                                                                    |
| Aims                | This will give an insight into working as a sports coach.                                                                                                    |
| Activities Involved | The student will be learning about coaching, watching classes, helping with administration etc. The<br>placement may vary according to your level of ability and particular interest. Please be ready to<br>discuss this at interview. |
| Other Information   | It would be advantageous if the student has a keen interest in this kind of profession as well as<br>some ability.                                                                                                    |
| Health and Safety   | Current Employers Job Description & Risk Assessment as of 11/12/2009                                                                                                    |

Clicking on the Printable Version will give you the option to print all of the information seen on this screen. This option will only be viewable if your school has given you the permissions to print the information off. If you need a printable version and your school has not given you this option please contact your work experience coordinator.

If you wish to return to the previous list or start a new search then click on one of these options

## Return to job list | New search

The information contained in the job description is set out in sections. Make sure you have read them all.

### **GETTING A PLACEMENT**

Once you have spent some time researching you will need to contact that company yourself to see if they would be willing to take you on work experience.

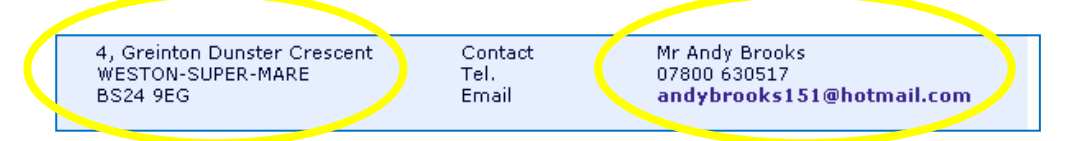

The contact details of the company are at the bottom of the job description. Remember that this is the first time that the employer has had contact from you. You need to make a really good impression.

#### **EMPLOYER ACCEPTED**

When you have secured a placement with an employer you need to refer to your school so that they can tell you the next step in the process. This will mean getting signatures from Employers, Parents/guardian and you so that the placement can be confirmed. Once all of this has been confirmed your placement will appear in your "My placement details".

#### FEEDBACK FORM

Why not tell us about how your placement went by completing the feedback form and submitting your answers. This can only be done after your placement has been completed.

#### Student Feedback Form

| We would I<br>Ple                                                                            | ike you to tell us wi<br>ease complete the f | hat impact work exp<br>ollowing questions a | perience has had on<br>and click submit. | you.                     |                      |
|----------------------------------------------------------------------------------------------|----------------------------------------------|---------------------------------------------|------------------------------------------|--------------------------|----------------------|
| Student name : Vicky Bell                                                                    | Male C Female                                | • • Dates: 01/09/2                          | 2009 - 31/12/2009                        | At: Alliance in Par      | tnership             |
| How much did you enjoy your work<br>placement?                                               | Very enjoyable                               | Mostly enjoyable                            | Some enjoyment                           | Not enjoyable            |                      |
|                                                                                              | 0                                            | 0                                           | 0                                        | O                        |                      |
| How satisfied were you with your<br>work experience?                                         | Very satisfied                               | Quite satisfied                             | Satisfied                                | Slightly<br>dissatisfied | Dissatisfied         |
|                                                                                              | •                                            | 0                                           | 0                                        | 0                        | 0                    |
| What impact did work experience has                                                          | ve on your knowled                           | ge, skills, and perso                       | onal qualities?                          |                          |                      |
| AS A RESULT OF MY WORK EXPERIEN                                                              | ICE:                                         | Strongly<br>agree                           | Agree                                    | Disagree                 | Strongly<br>disagree |
| 1. I better understand the skills empl<br>for (click here to refer to the cha                | oyers are looking<br>rt)                     | o                                           | o                                        | o                        | 0                    |
| 2. I know which personal qualities en<br>important                                           | nployers think are                           | 0                                           | o                                        | O                        | 0                    |
| 3. I was able to show my initiative in                                                       | a workplace                                  | •                                           | C                                        | 0                        | 0                    |
| <ol> <li>I have developed some new skills<br/>value(e g customer awareness, and u</li> </ol> | that employers<br>use of IT)                 | O                                           | ø                                        | O                        | 0                    |
| 5. I developed my spoken communic<br>talking to adults                                       | ation skills, e.g.                           | 0                                           | 0                                        | 0                        | 0                    |
| 6. I know I can work well with a team                                                        | n of adults                                  | 0                                           | 0                                        | 0                        | 0                    |
| 7. I was able to show a positive attitu                                                      | 0                                            | o                                           | 0                                        | 0                        |                      |
| 8. I feel more confident in handling n                                                       | 0                                            | o                                           | 0                                        | 0                        |                      |
| 9. I have a better understanding of m<br>and weaknesses                                      | ny own strengths                             | 0                                           | o                                        | o                        | 0                    |
| 10. I understand better the important                                                        | ce of problem                                | ~                                           | ~                                        | ~                        | ~                    |

|          |               |         |   |      |           |             |           | 3           |
|----------|---------------|---------|---|------|-----------|-------------|-----------|-------------|
| Document | Student guide | Version | 2 | Date | Sept 2017 | Review Date | Sept 2018 | Page 3 of 3 |